#### **Computational Photonics**

Outro

1

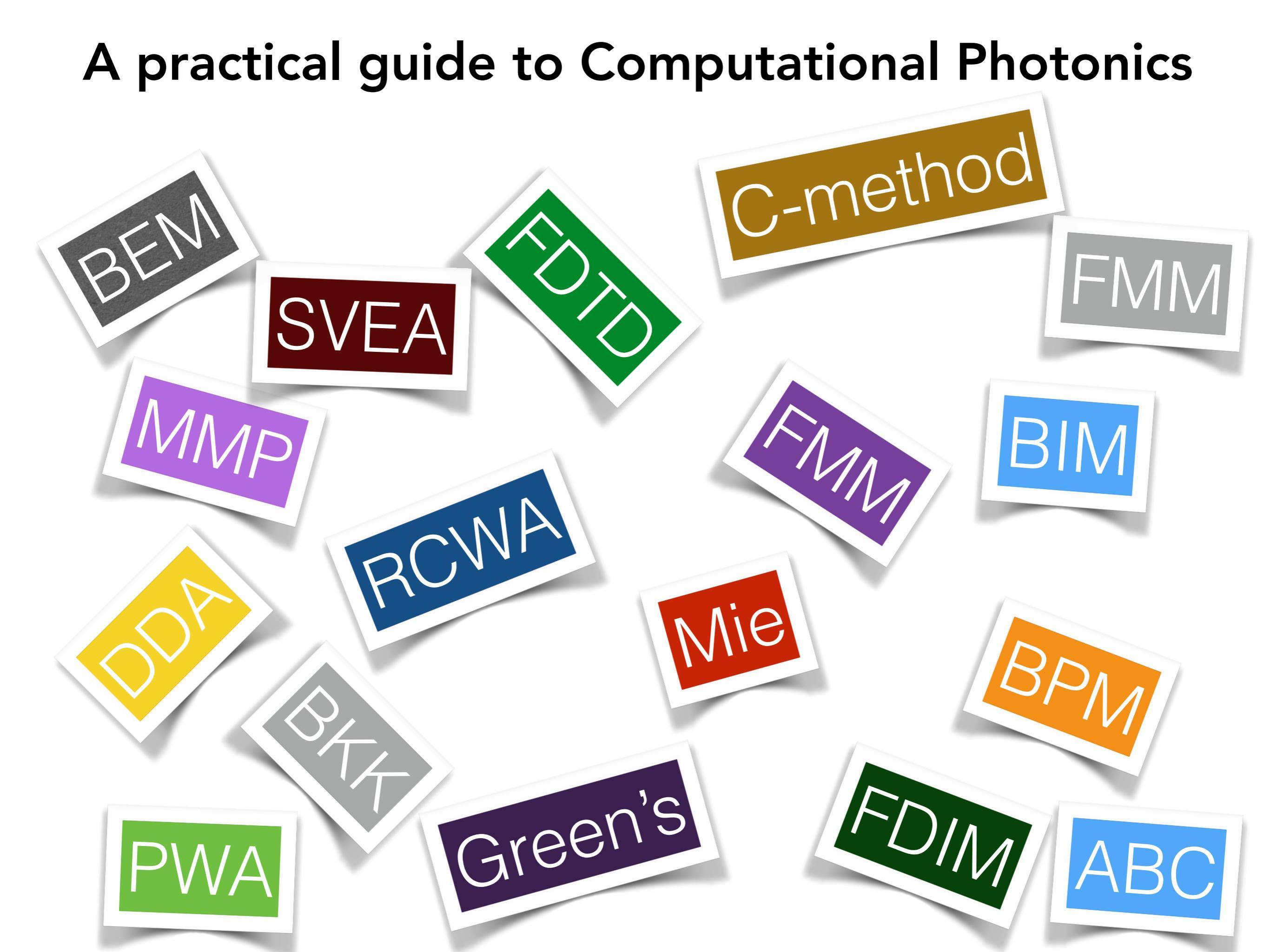

Strategies to solve Maxwell's equations I

• frequency-domain eigenproblems

 $\implies$  elementary solution to Maxwell's equations without source

$$\omega = \omega(\mathbf{k}) \qquad Ax = \omega^2 Bx$$

dispersion relation

field profile

frequency-domain responses

time harmonic current source

$$\mathbf{J}(\mathbf{r})e^{-i\omega t}$$

 $\implies$  field all electric and magnetic fields

• time-domain responses

current source

$$\mathbf{J}(\mathbf{r},t)$$

 $\Rightarrow$  field all electric and magnetic fields

#### Strategies to solve Maxwell's equations II

• finite differences:

represent functions in space at discrete points and derivatives as differences

$$f(x) \rightarrow f_n \approx f(n\Delta x)$$

$$\frac{\partial f}{\partial x} \to \frac{\partial f_n}{\partial x} \approx \frac{f_{n+1} - f_{n-1}}{2\Delta x}$$

• finite elements:

divide space into finite regions and expand solution in these regions

• spectral methods:

represent functions as a series expansion in a complete basis set, truncate this series

 boundary-element method: discretize space at interfaces, analytical expressions in homogenous space

exploiting symmetries in geometry in the solution strategy

#### Calculating a band structure

#### MIT Photonic-Bands (MPB)

http://ab-initio.mit.edu/wiki/index.php/MIT\_Photonic\_Bands

- frequency domain
- plane wave expansion, eigenvalue solver
- photonic crystals, waveguides, integrated optics
- guile scheme for programming a task
- isotropic, anisotropic materials, no dispersion
- visualisation using different h5 utilities

#### Example MPB

```
(set! num-bands 8)
(set! geometry-lattice (make lattice (size 1 1 no-size)
                        (basis1 (/ (sqrt 3) 2) 0.5)
                        (basis2 (/ (sqrt 3) 2) -0.5)))
(set! geometry (list (make cylinder
                      (center 0 0 0) (radius 0.2) (height infinity)
                      (material (make dielectric (epsilon 12)))))
(set! k-points (list (vector3 0 0 0) ; Gamma
                    (vector3 0 0.5 0) ; M
                    (vector3 (/ -3) (/ 3) 0) ; K
                    (vector3 0 0 0))) ; Gamma
'(set! k-points (interpolate 4 k-points))
(set! resolution 32)
(run-tm (output-at-kpoint (vector3 (/ -3) (/ 3) 0)
                         fix-efield-phase output-efield-z))
(run-te)
```

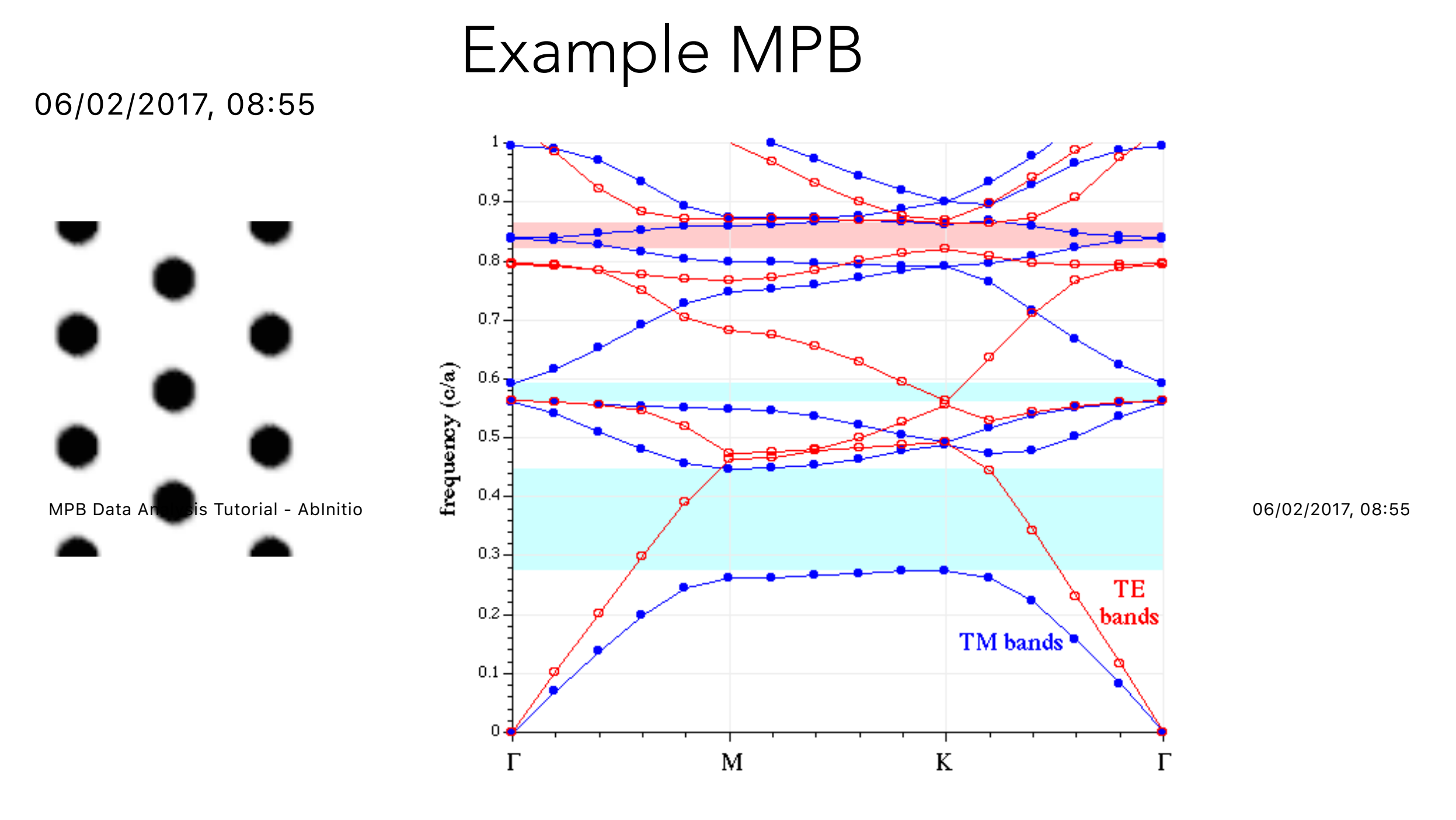

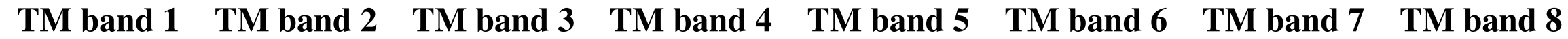

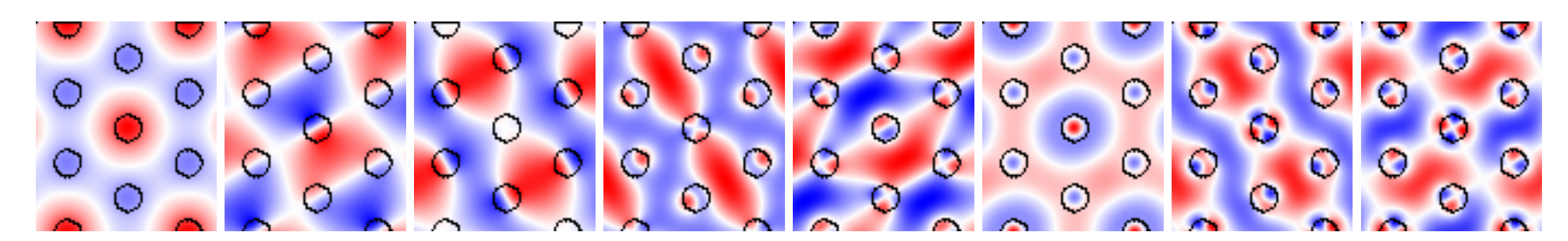

unix% mpb-data -r -m 3 -n 32 e.kl1.b\*.z.tm.h5 unix% h5topng -C epsilon.h5:data-new -c bluered -Z -d z.r-new e.kl1.b\*.z.tm.h5 7

# Finite-difference time-domain **MEEP (also from MIT)**

#### http://ab-initio.mit.edu/wiki/index.php/Meep

- time domain, 1d, 2d, 3d, cylindrical
- parallelised using MPI standard
- space and time discretisation and a leap-frog-algorithm
- basically everything when it comes to scattering and diffraction (less efficient for grating structures)
- guile scheme for programming a task
- isotropic, anisotropic materials, dispersion, nonlinear materials
- periodic and PML absorbing boundaries
- visualisation using different h5 utilities

#### Example MEEP

```
Meep Tutorial - AbInitio
```

```
(set! geometry-lattice (make lattice (size 16 8 no-size)))
```

```
(make source
 (src (make continuous-src (frequency 0.15)))
 (component Ez)
 (center -7 0))))
```

(set! pml-hayers5t6phigsts3(makekpmlere(athigkness eps00)))))0.00.h5 ez-000200.00.h5

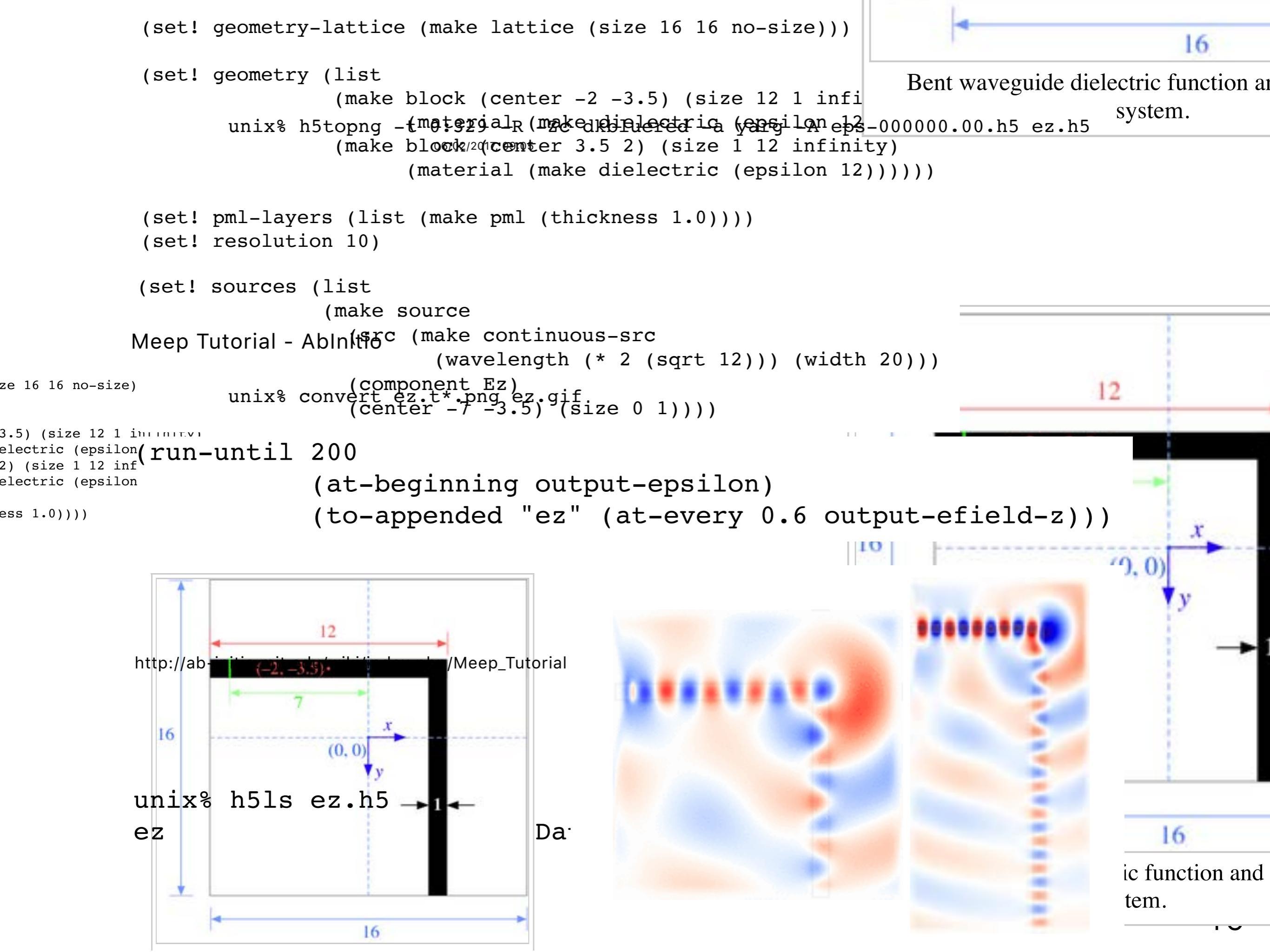

#### Grating algorithms

- based on rigorous coupled wave analysis (or Fourier Modal Method)
- frequency domain solver
- strictly periodic objects
- all linear materials usually considered, lossy and dispersive
- plane wave illumination
- many codes available, partially also free
- some provide also scattering matrices

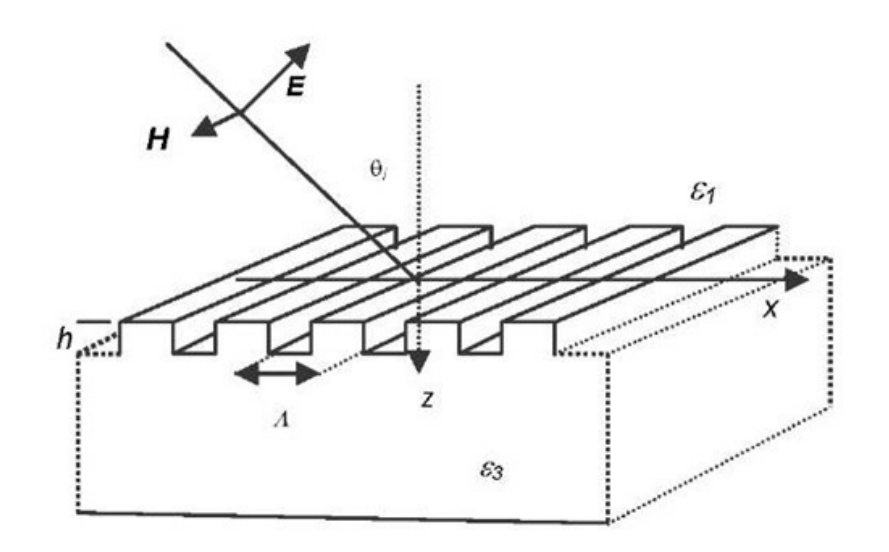

#### EMUstack

#### http://www.physics.usyd.edu.au/emustack/ Computer Physics Communications 202 (2016) 276–286

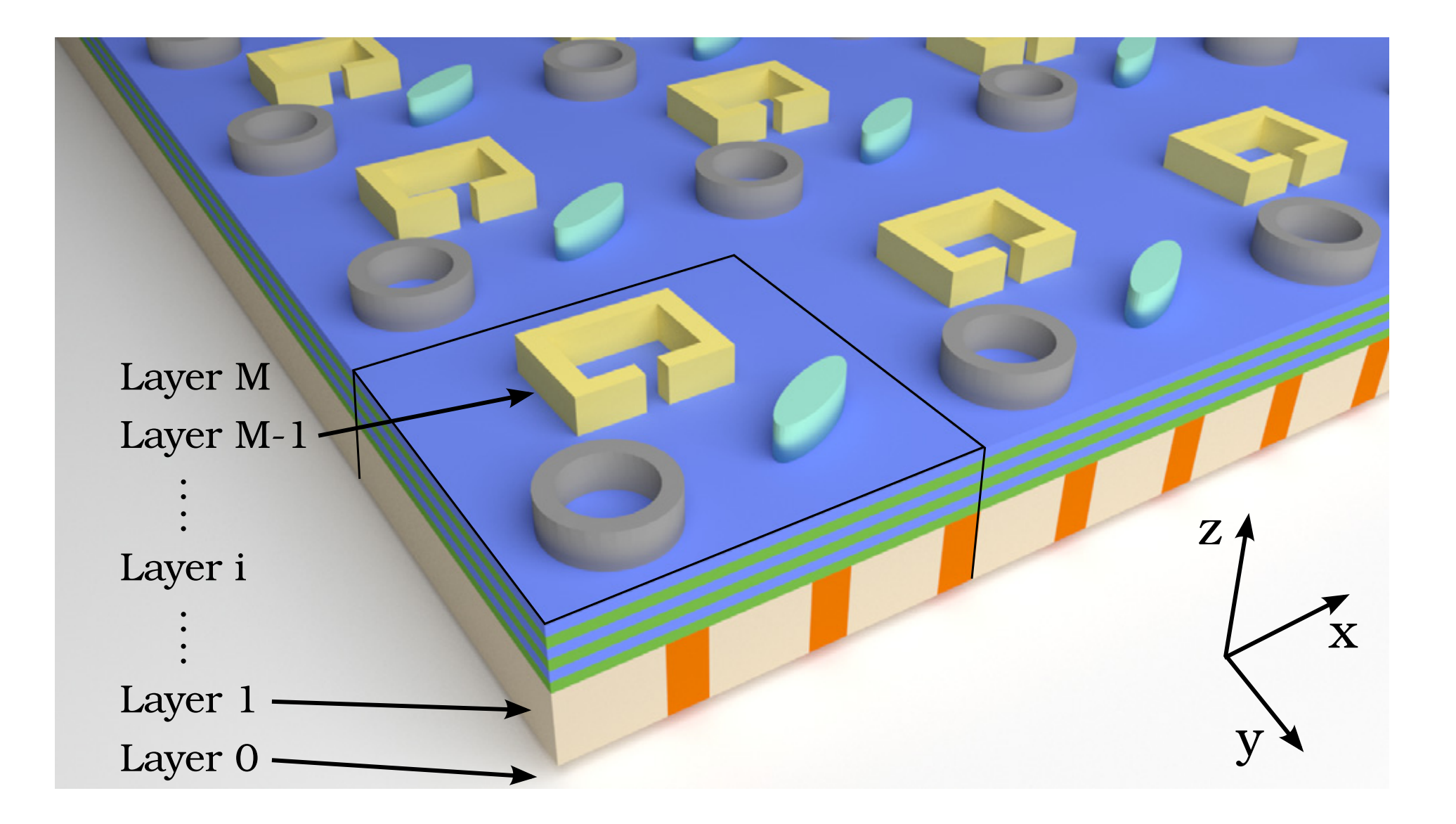

S4

https://web.stanford.edu/group/fan/S4/

Victor Liu and Shanhui Fan, "S<sup>4</sup>: A free electromagnetic solver for layered periodic structures," Computer Physics Communications **183**, 2233-2244 (2012)

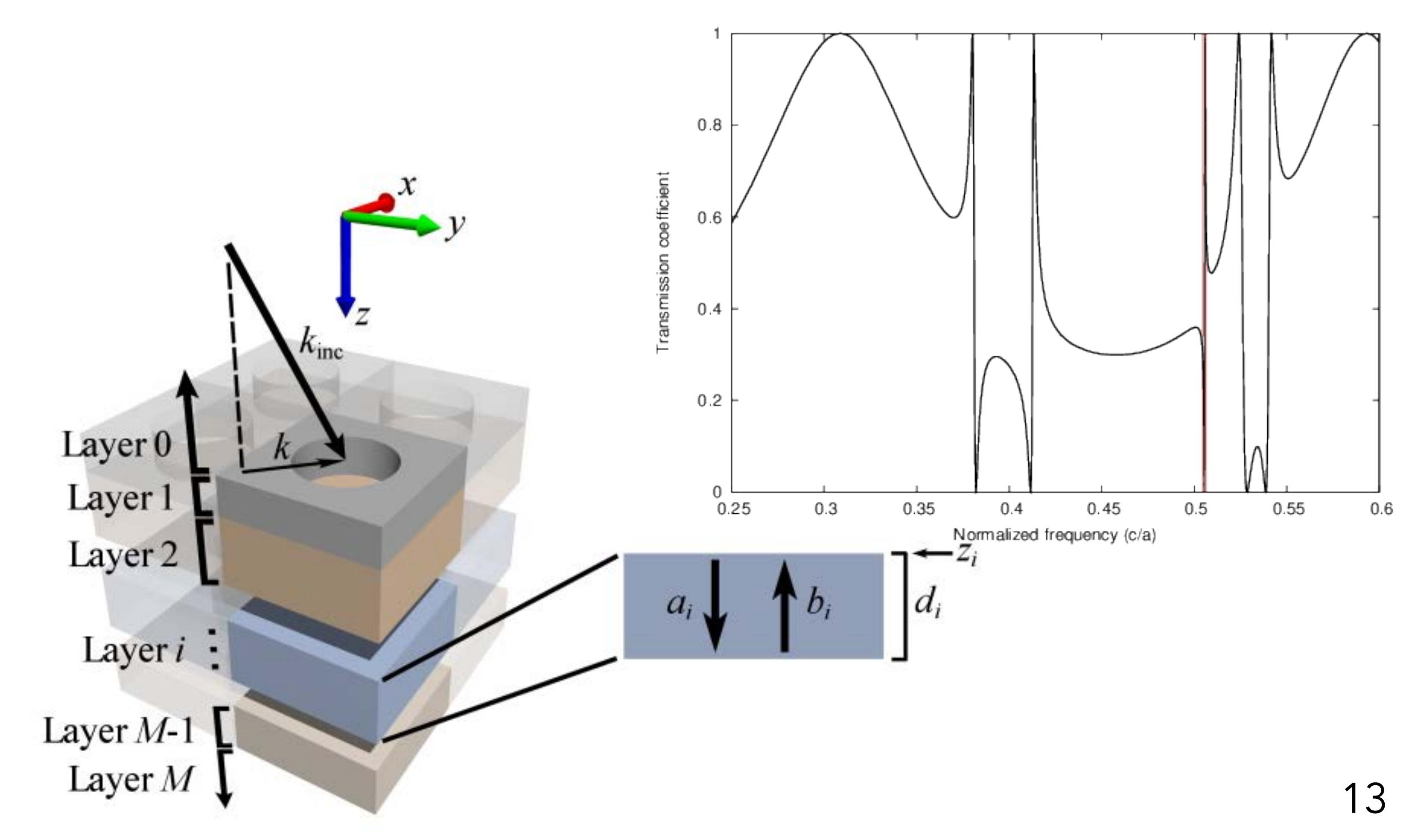

#### Resources on Mie Scattering http://www.scattport.org

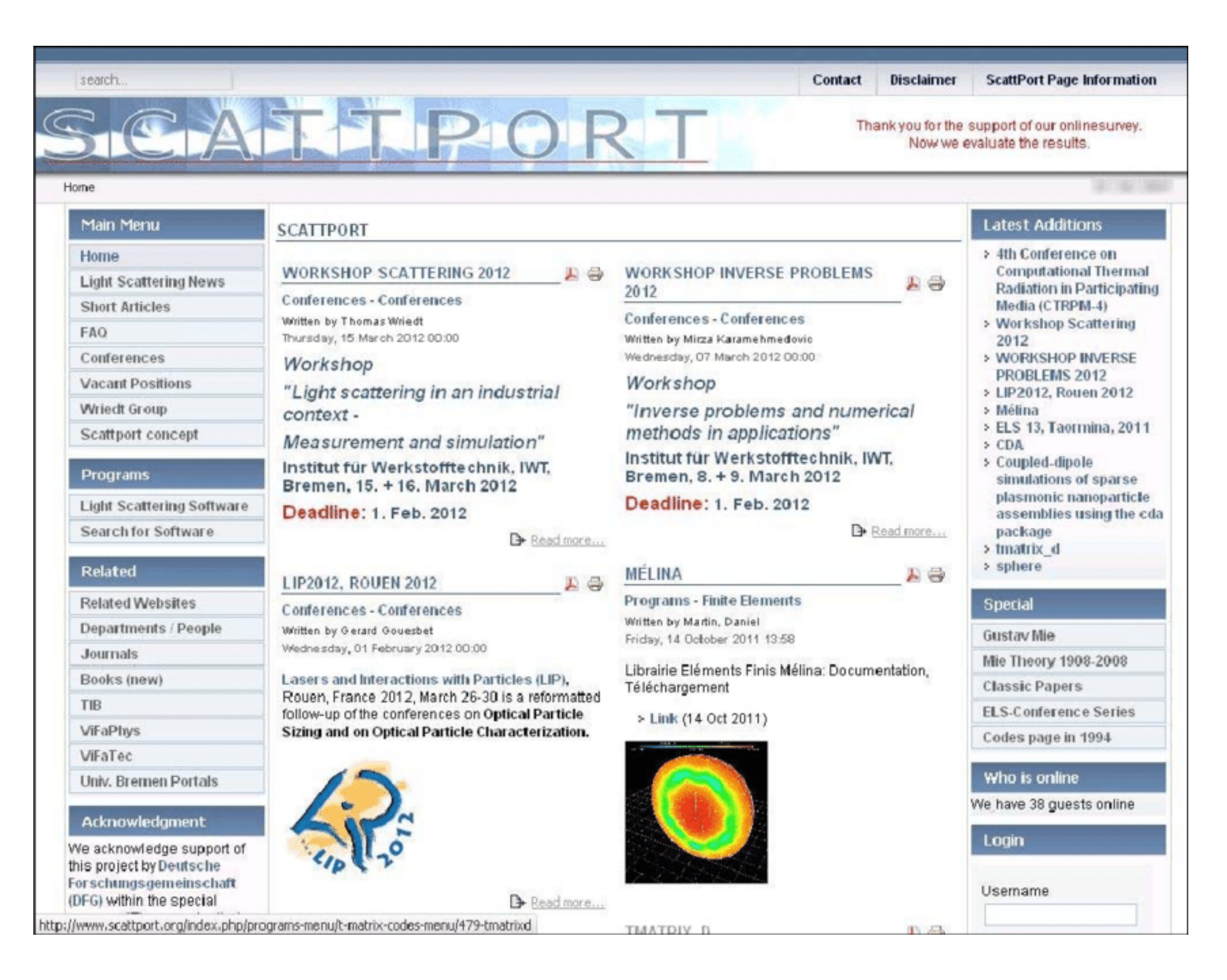

#### Resources on Mie Scattering

#### layered Korringa Kohn Rostoker method

#### Computer Physics Communications 113 (1998) 49-77

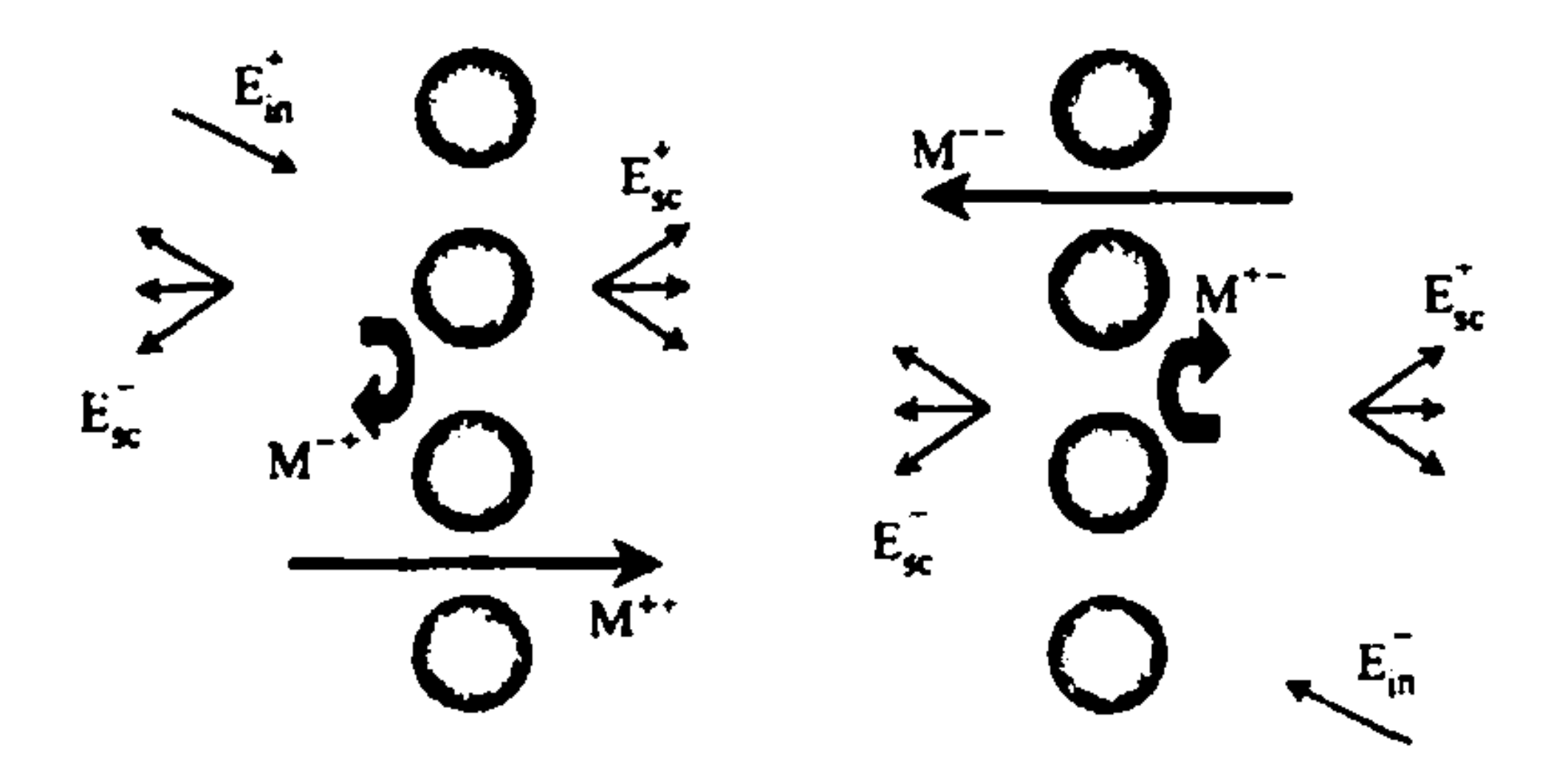

#### Resources on Mie Scattering

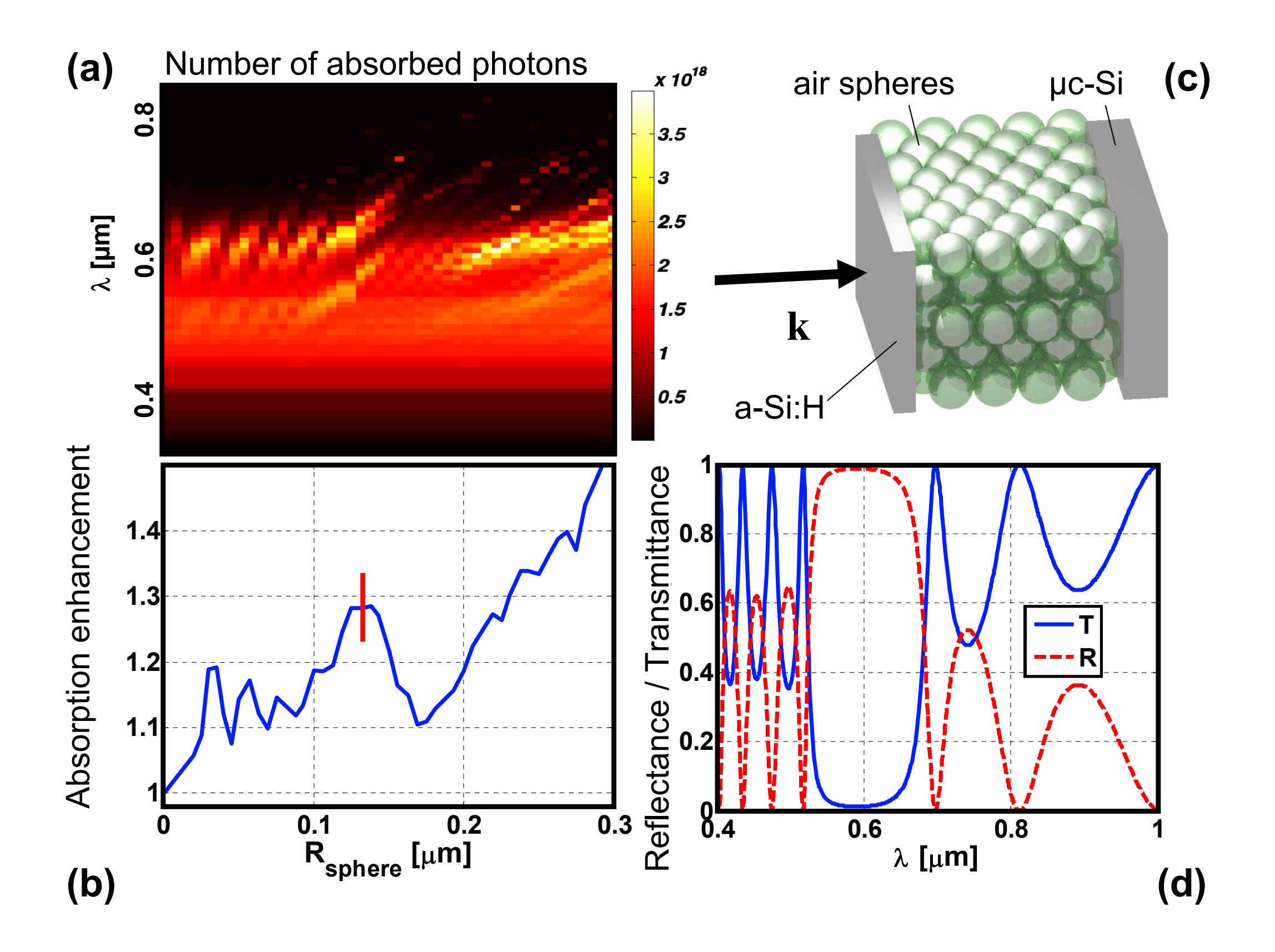

Resources on Mie Scattering

discrete dipole approximation http://www.ddscat.org

Draine, B.T., & Flatau, P.J., "Discrete dipole approximation for scattering calculations", J. Opt. Soc. Am. A, 11, 1491-1499 (1994)

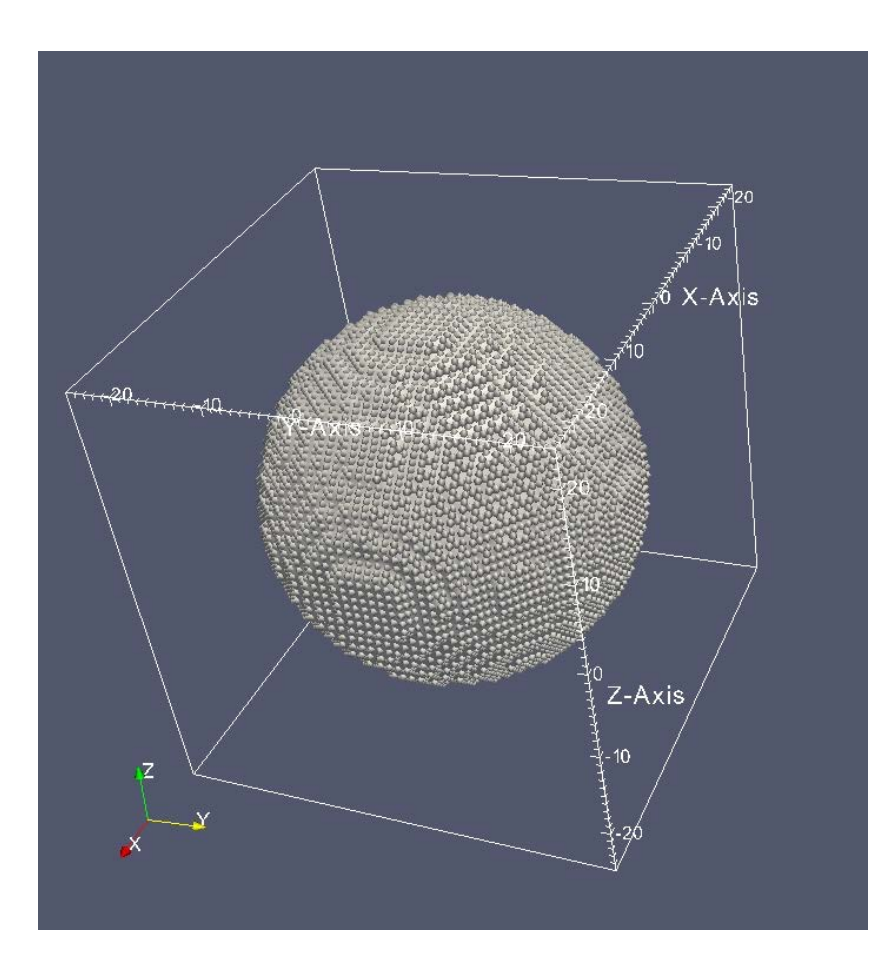

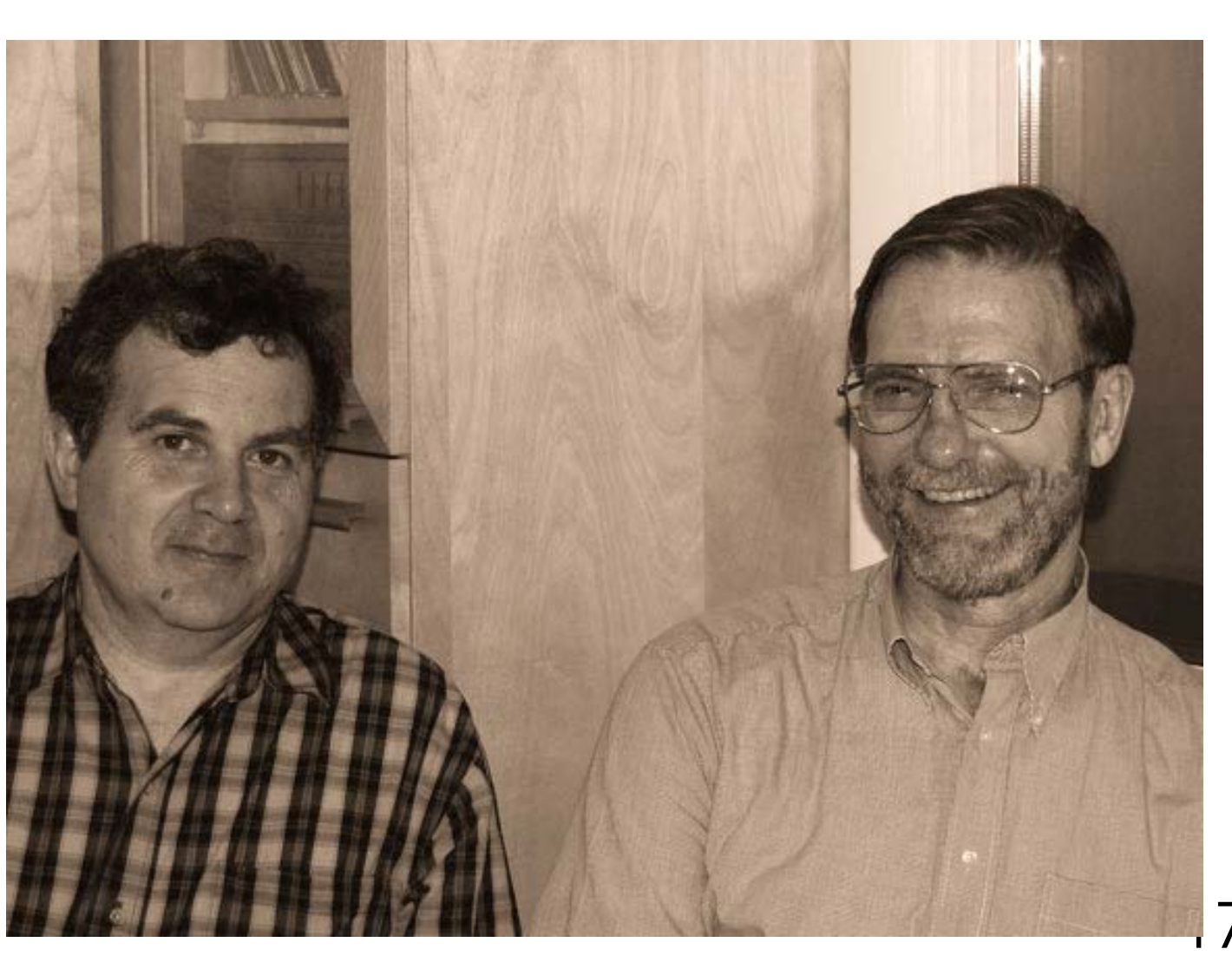

Resources on Mie Scattering discrete dipole approximation

$$\alpha_j^{\rm CM} = \frac{3d^3}{4\pi} \frac{\epsilon_j - 1}{\epsilon_j + 2}$$

$$\mathbf{E}_j = \mathbf{E}_{\text{inc},j} - \sum_{k \neq j} \mathbf{A}_{jk} \mathbf{P}_k$$

$$\mathbf{A}_{jk} = \frac{\exp(ikr_{jk})}{r_{jk}} \\ \times \left[ k^2(\hat{r}_{jk}\hat{r}_{jk} - \mathbf{1}_3) + \frac{ikr_{jk} - 1}{r_{jk}^2} \left( 3\hat{r}_{jk}\hat{r}_{jk} - \mathbf{1}_3 \right) \right]$$

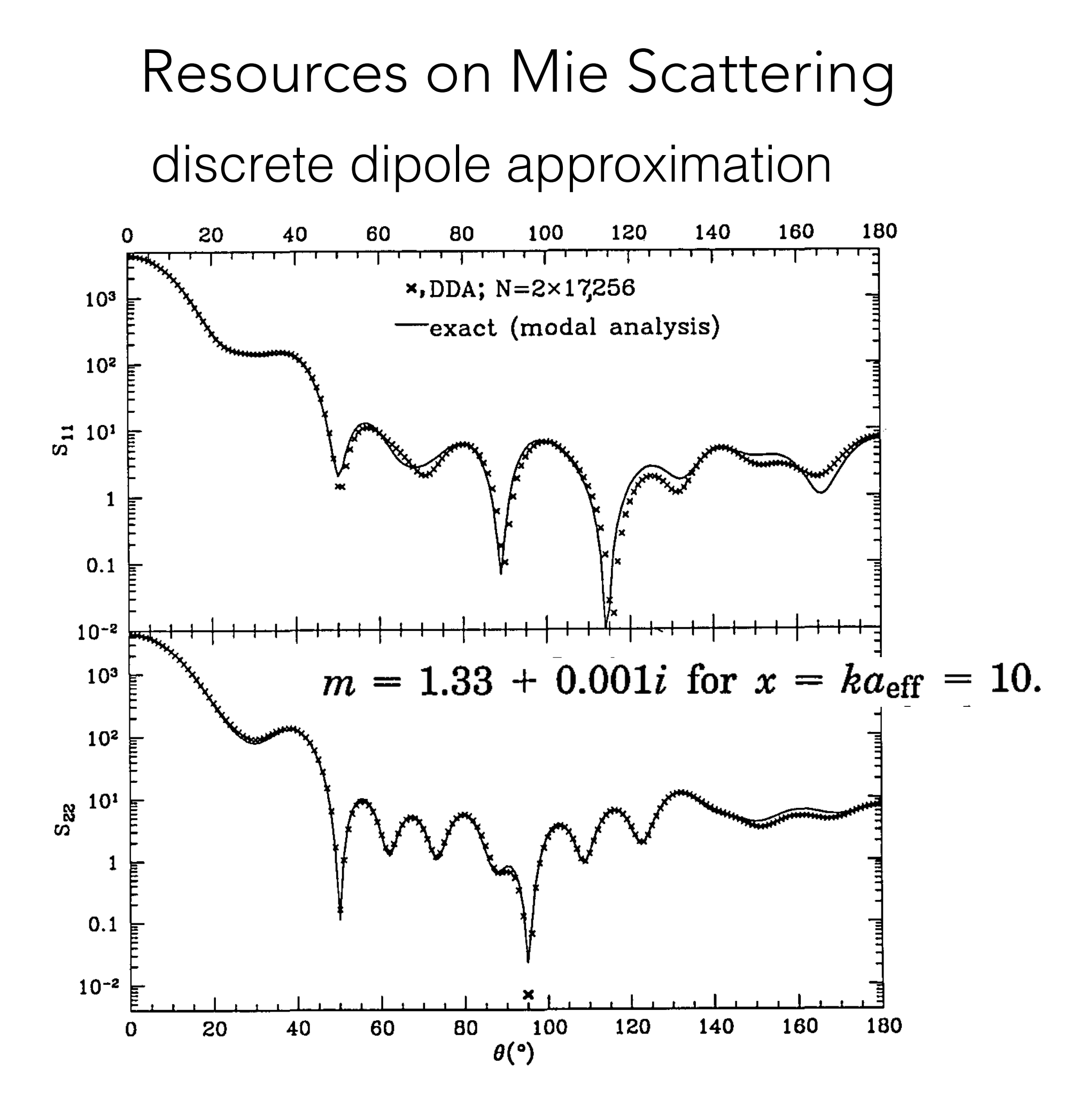

Resources on Mie Scattering our own T-matrix based scattering code

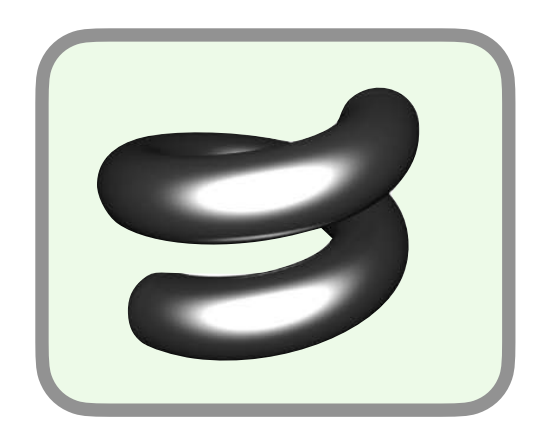

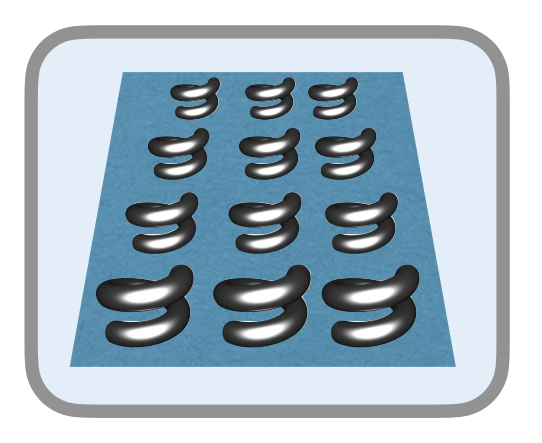

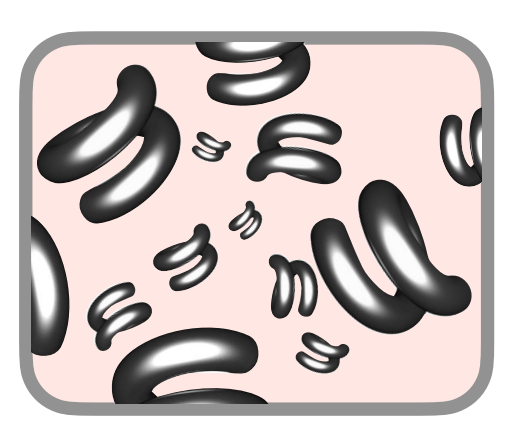

#### single particle

$$\mathbf{b}(\omega) = \mathbf{T}(\omega)\mathbf{q}(\omega)$$

#### particle in lattice

$$\mathbf{b} = \left(\mathbbm{1} - \mathbf{T} \sum_{\mathbf{R}}' \mathbf{C}^{(3)}(-\mathbf{R}) \mathrm{e}^{\mathrm{i}\mathbf{k}_{\parallel}\mathbf{R}}\right)^{-1} \mathbf{T}\mathbf{q}$$

#### disordered particles

$$\mathbf{b}_{\text{local}} = (\mathbb{1} - \boldsymbol{T}_{\text{local}} \boldsymbol{C}^{(3)}_{\text{local}})^{-1} \boldsymbol{T}_{\text{local}} \mathbf{q}_{\text{local}}$$

### https://tfp-photonics.github.io/treams

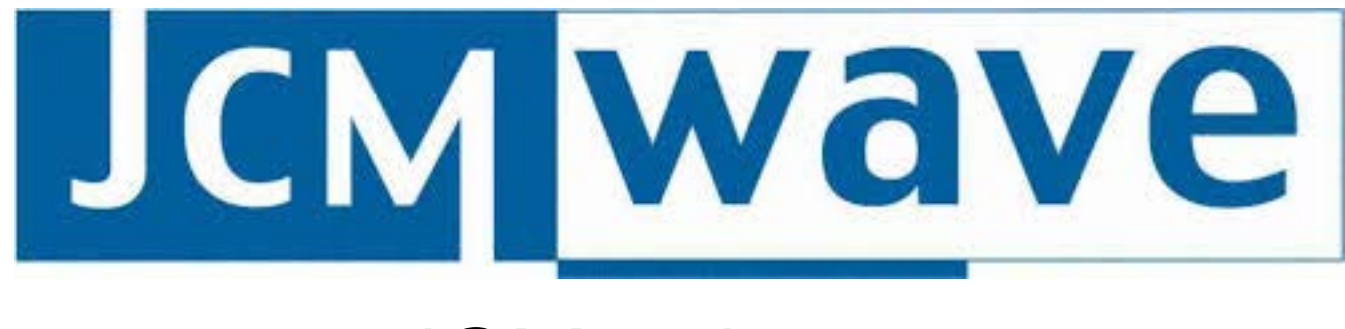

#### JCM suite

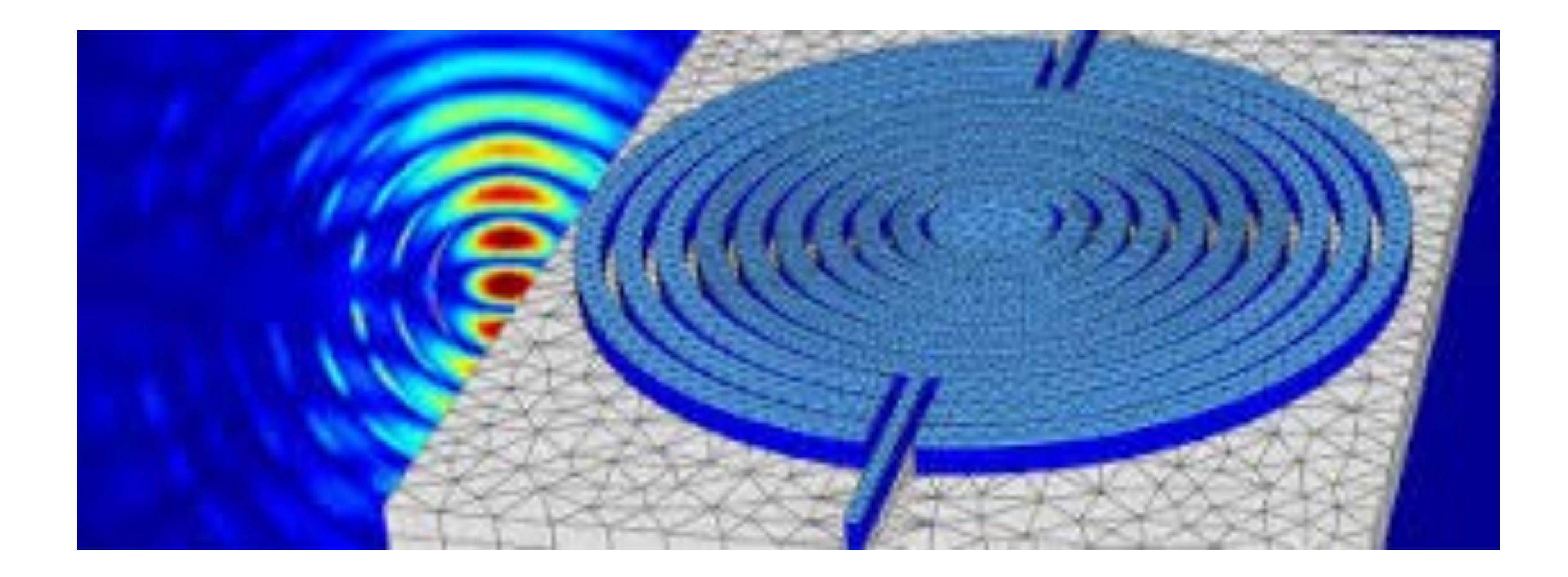

material taken from slides from S. Burger (JCM)

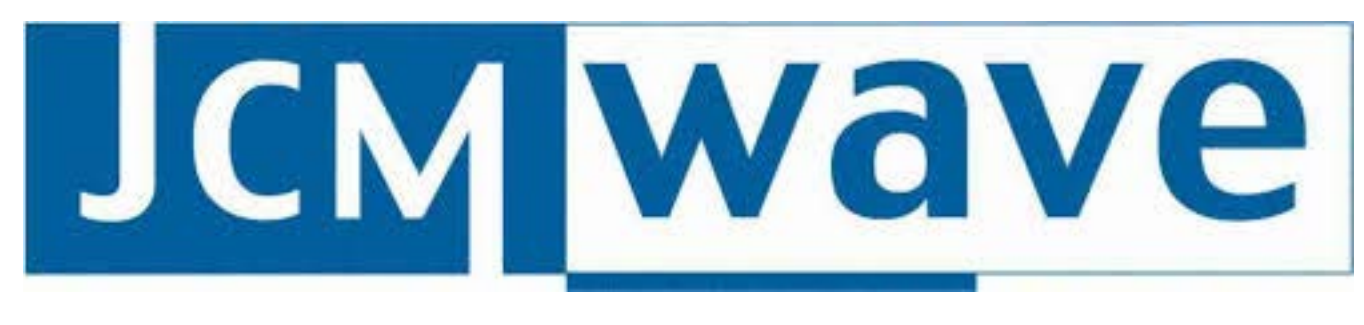

#### JCM suite

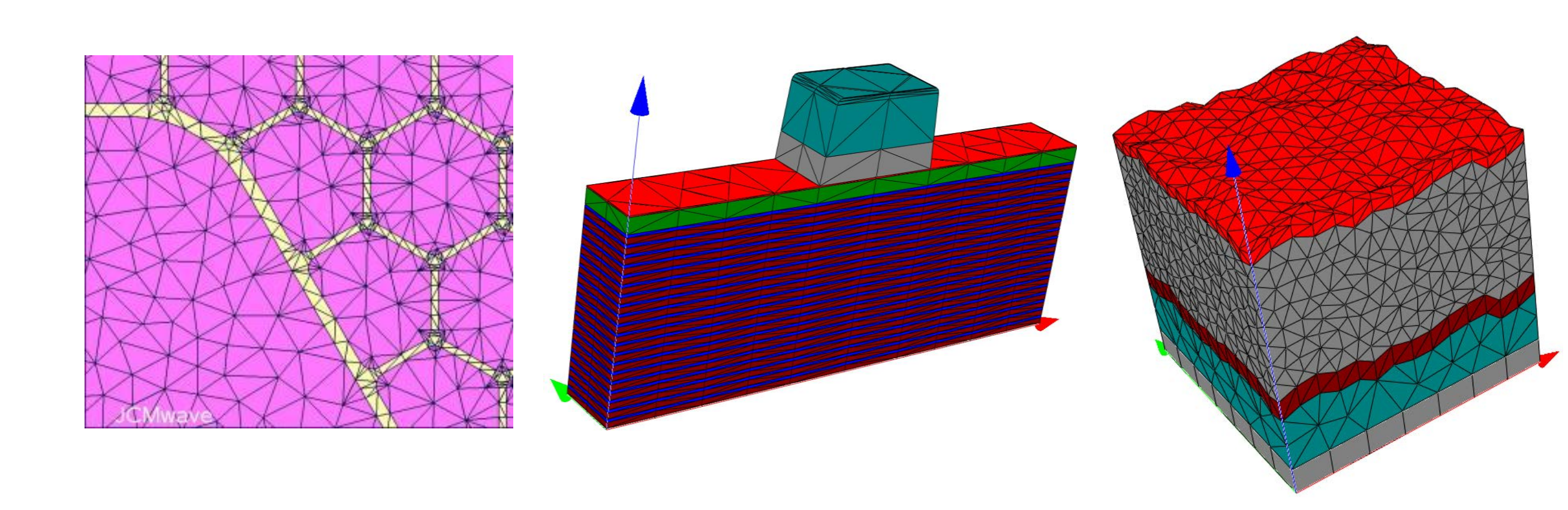

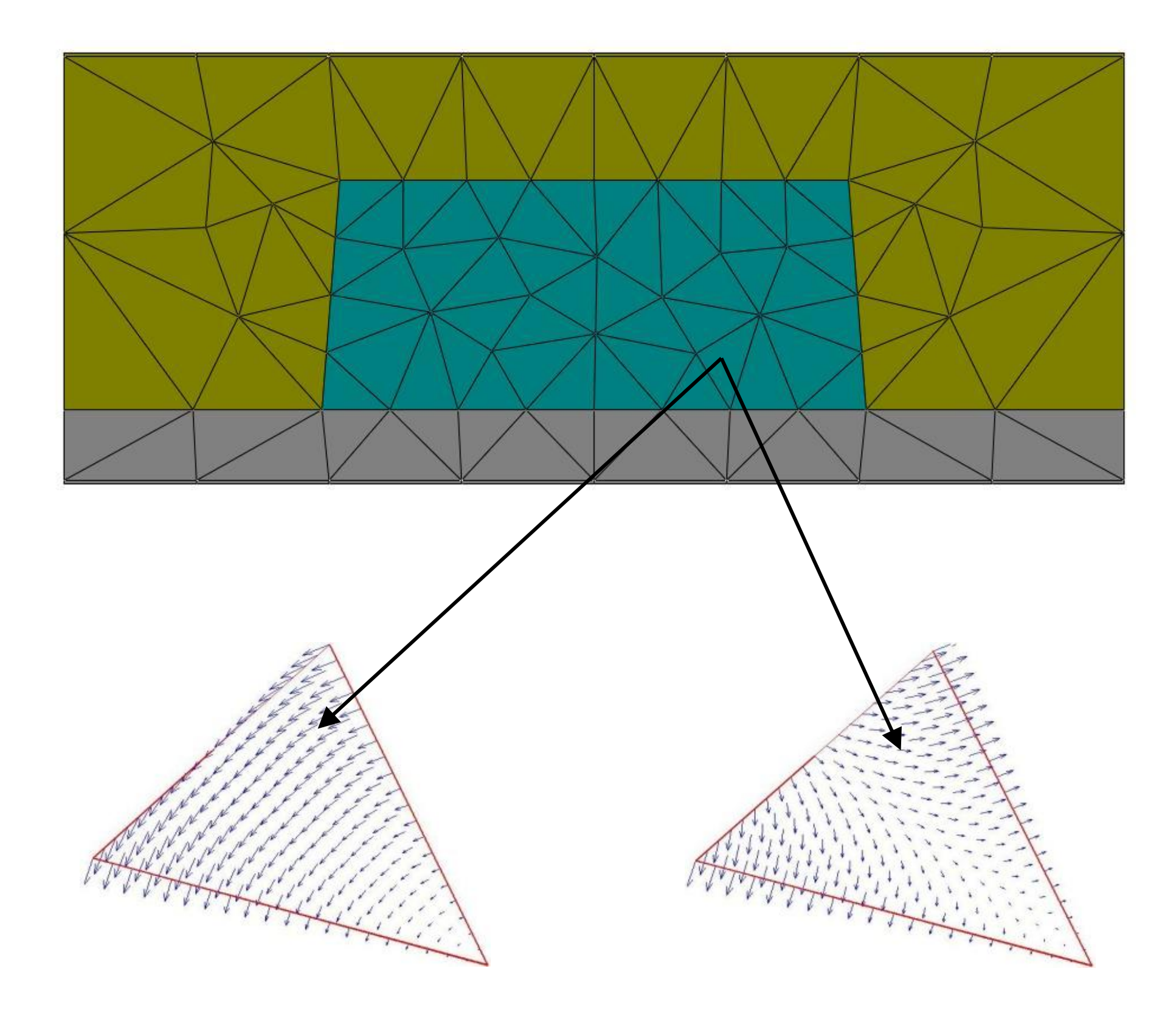

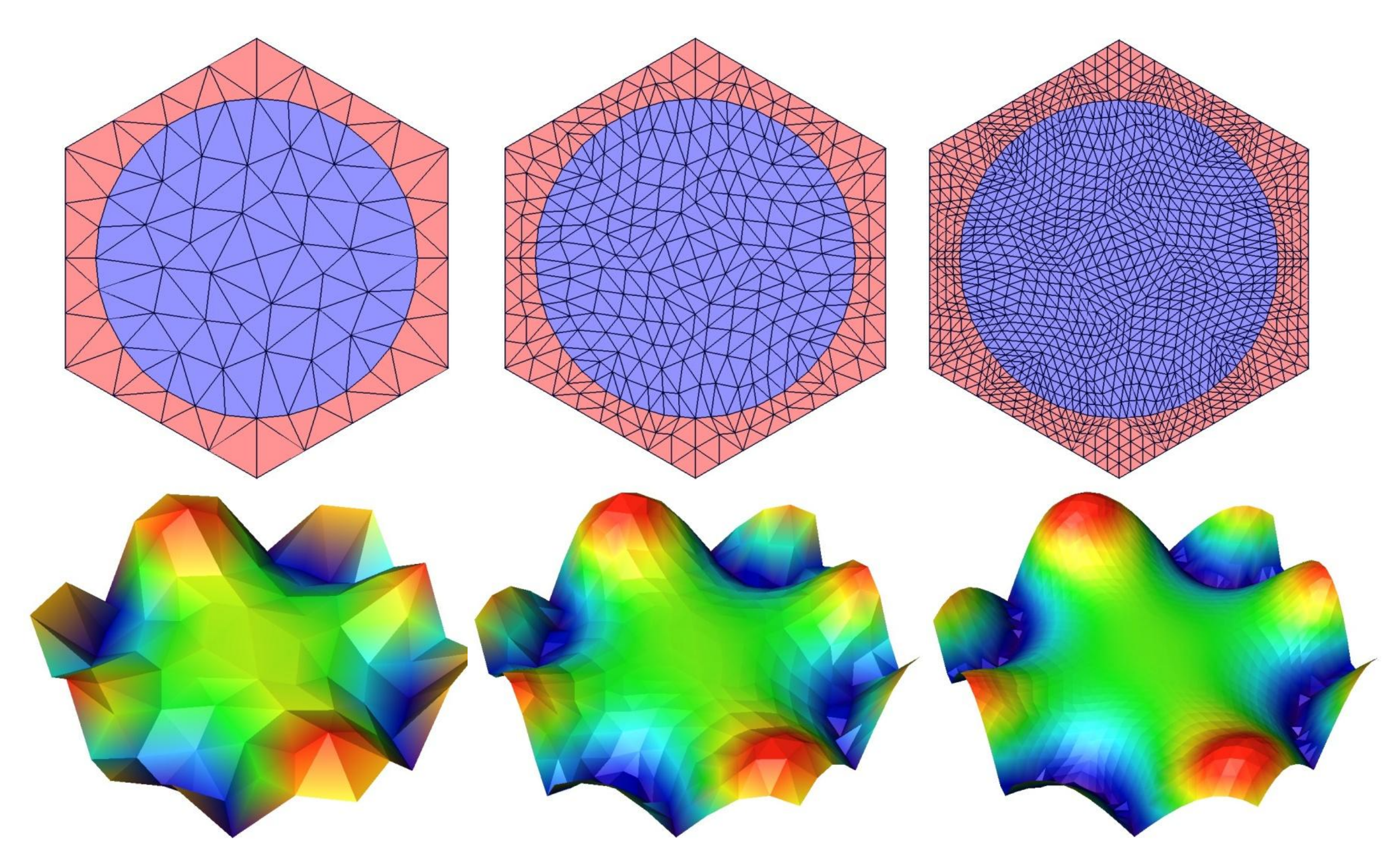

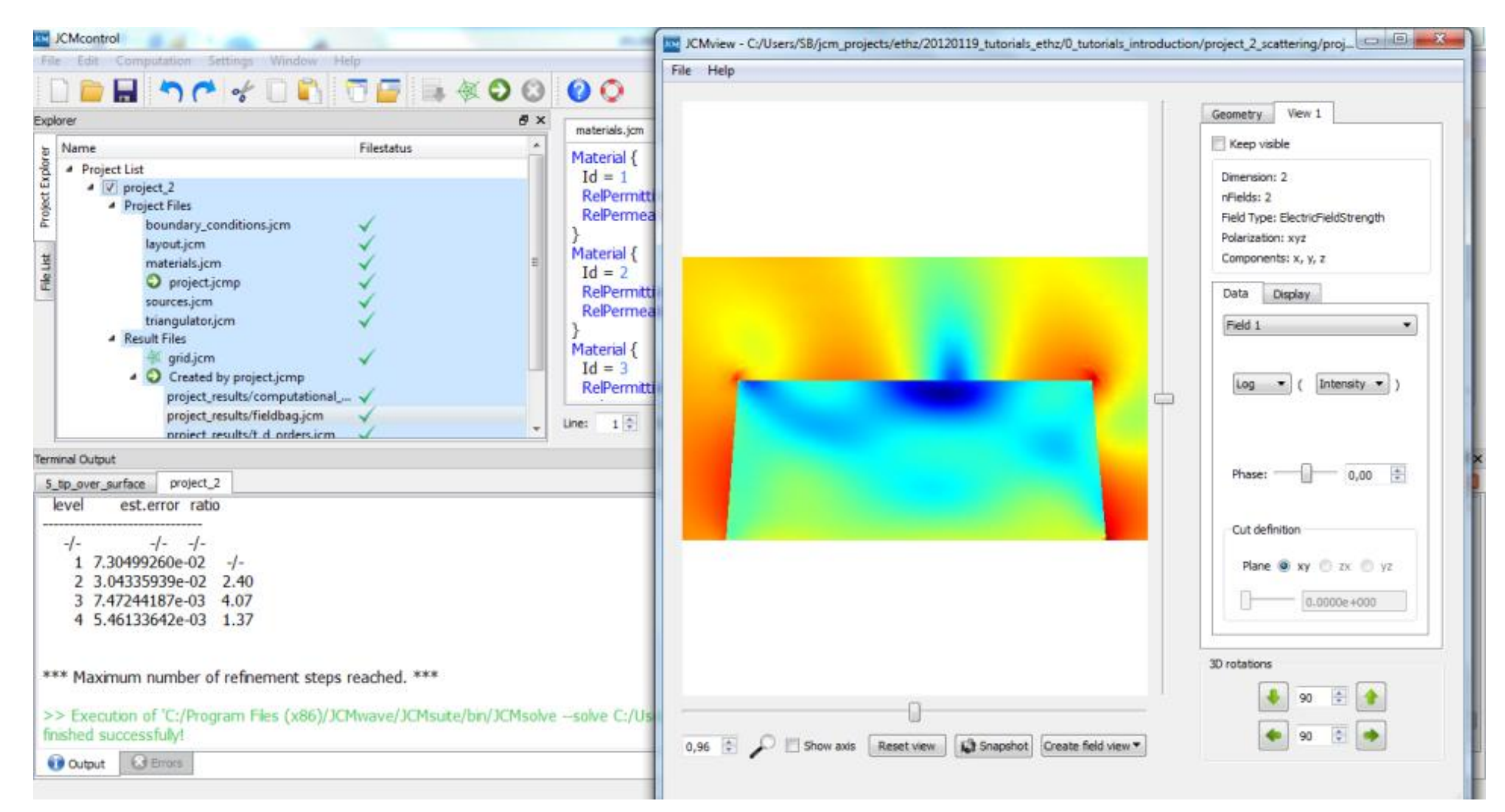

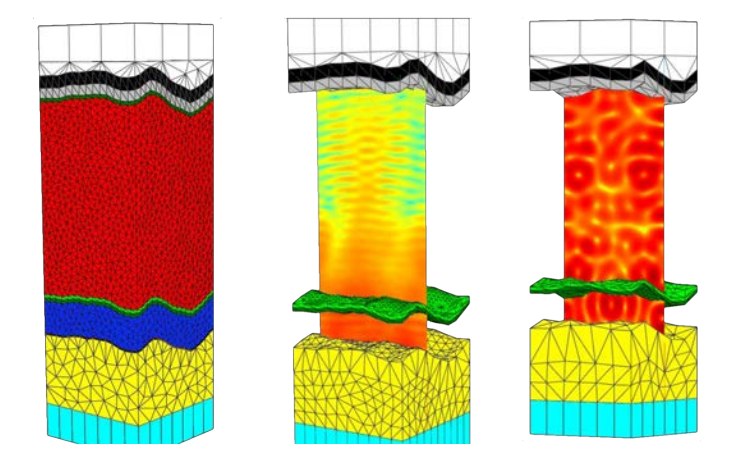

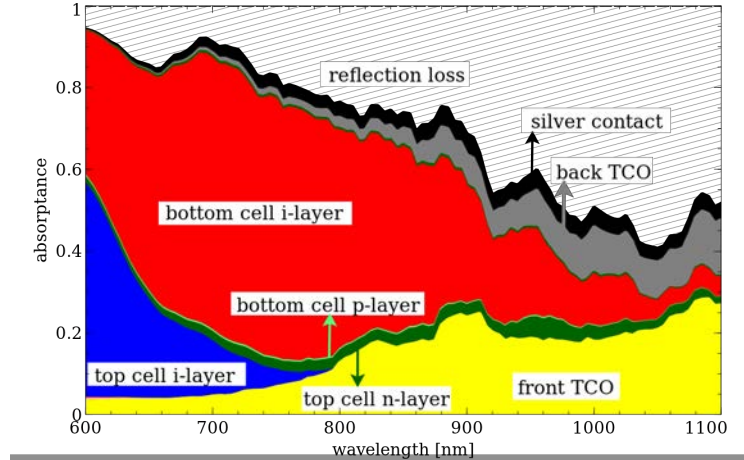

# 

#### COMSOL multi physics

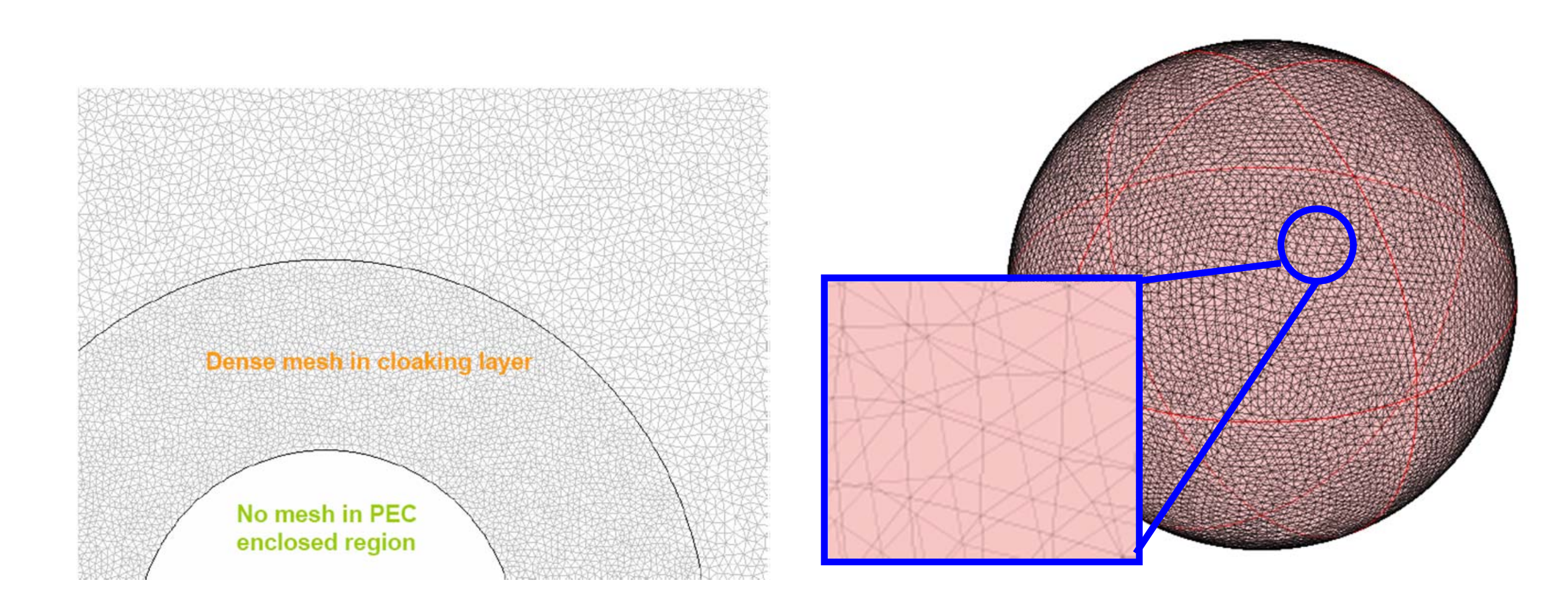

material taken from slides from Shulin Sun and Guang-yu Guo

## 

| File Model Definitions Geometry Materials Phy<br>Parameters m Composition                                                                                                    | ysics Mesh Study Resu                                                                                                    | die.                                   |                    |            | thermal_actuator_tem.mph - COMSOL Multiphysics |              |                                                 |                                            |                   |         |   |  |
|----------------------------------------------------------------------------------------------------|----------------------------------------------------------------------------------------------------|----------------------------------------|--------------------|------------|------------------------------------------------|--------------|-------------------------------------------------|--------------------------------------------|-------------------|---------|---|--|
| n Parameters 💼 🚍 Import                                                                                                    |                                                                                                    | 11.5                                   |                    |            |                                                |              |                                                 |                                            |                   |         |   |  |
| Thermal Add<br>Actuator • Component • Model Definitions • Geometry                                                                                                    | Add<br>Material<br>Materials                                                                                                    | Solid<br>Mechanics • Physics<br>Physic | Build<br>Mesh<br>M | Mesh<br>1. | Compute Study                                  | Add<br>Study | Stress Add Plot<br>(solid) • Group •<br>Results | Model More<br>Libraries Windows<br>Windows | The Reset Desktop |         |   |  |
| Model Builder Set<br>← → ▼ • Ⅲ Ⅲ Ⅱ + .                                                                                                    | ttings<br>tromagnetic Heat Source                                                                                                    |                                        |                    | 21         | Graphics                                       |              | • <u>by by by</u> [                             |                                            |                   |         |   |  |
| <ul> <li>thermal_actuator_tem.mph (root)</li> <li>Global</li> <li>Thermal Actuator (comp1)</li> <li>Definitions</li> <li>A Geometry 1</li> <li>Materials</li> <li>Solid Mechanics (solid)</li> <li>Linear Elastic Material 1</li> <li>Free 1</li> <li>Initial Values 1</li> <li>Fixed Constraint 1</li> <li>Fixed Constraint 1</li> <li>Fixed Cons</li></ul> | tromagnetic Heat Source<br>Electromagnetic Heat Source :<br>e: emh1<br>Domain Selection<br>tion: All domains<br>1<br>2<br>3<br>4<br>5<br>6<br>7<br>Equation<br>v equation assuming:<br>dy 1. Stationary<br>$\mathbf{a} \cdot \nabla \tau = \nabla \cdot (k \nabla T) + Q_{\mathbf{a}}$<br>Electromagnetic Heat Source<br>romagnetic<br>totric Currents (ec)<br>transfer:<br>at Transfer in Solids (ht) |                                        |                    | •          | A A SA O I                                     | agress Lo    | g Table                                         | ×10 <sup>-4</sup>                          | ê<br>ê            | A<br>15 | 2 |  |

#### Finite Integration Method

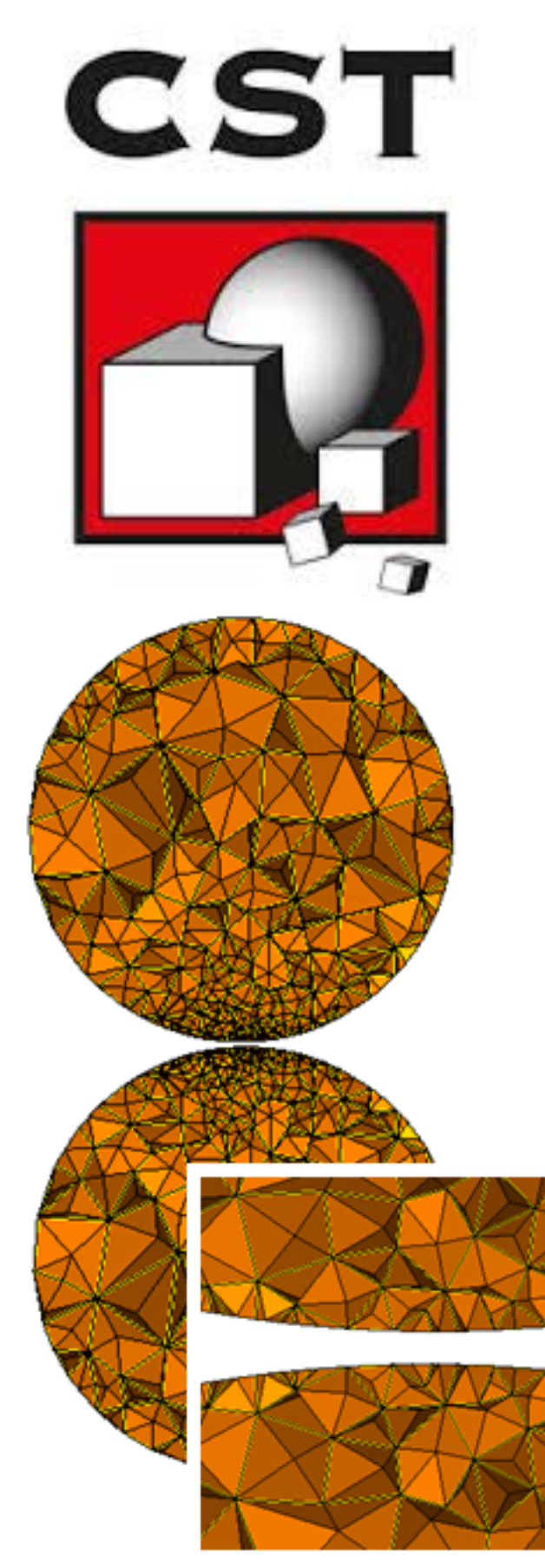

#### **Computer Simulation Technology**

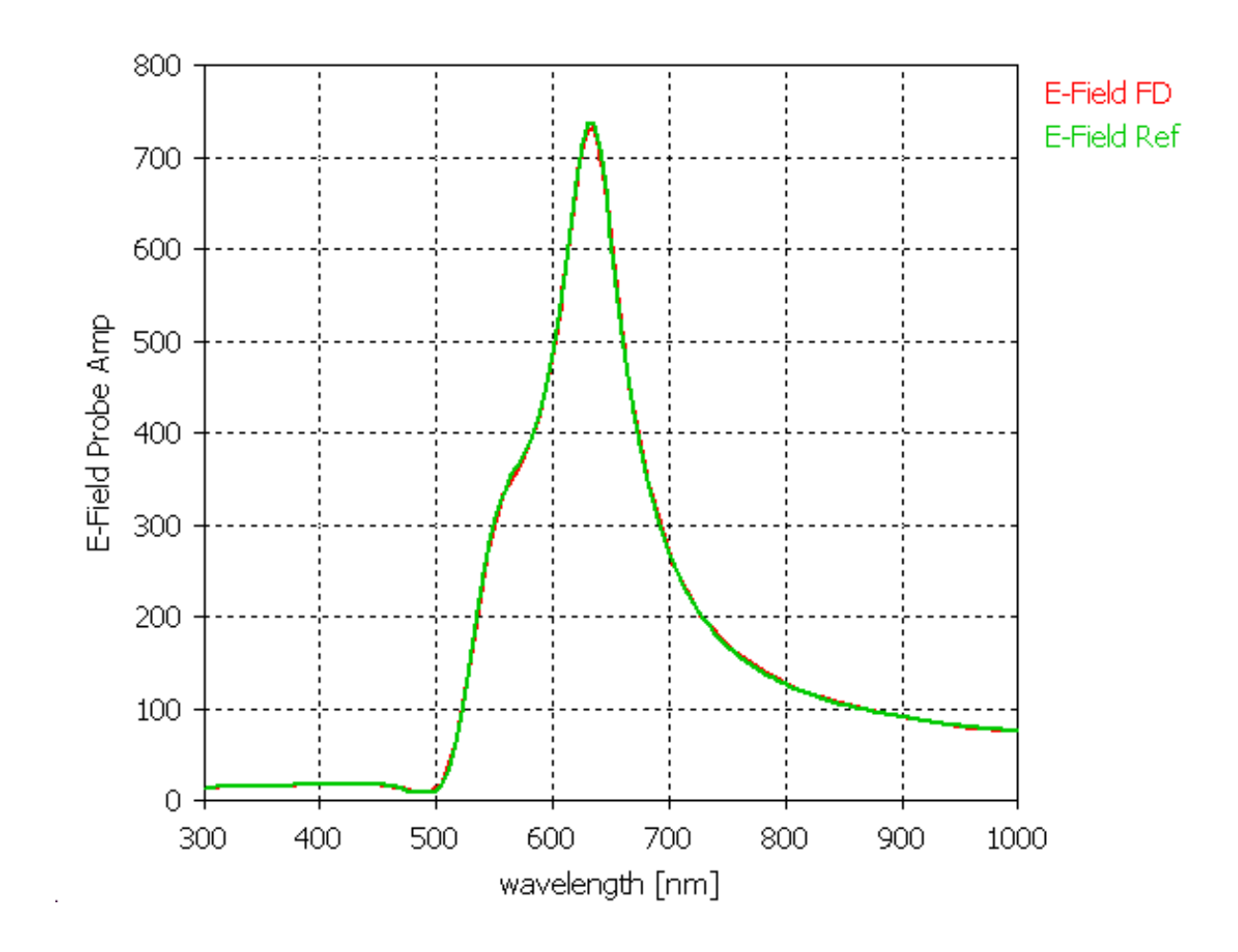

#### Finite Integration Method CST **Computer Simulation Technology** Transmission Transmission 0.8 0.6 ⊢ 0.4 0.2 0 2000 3000 1000 4000 lambda [nm] BBBBBBBBBBBBBB

#### material taken from slides from U. Hohenester (Graz)

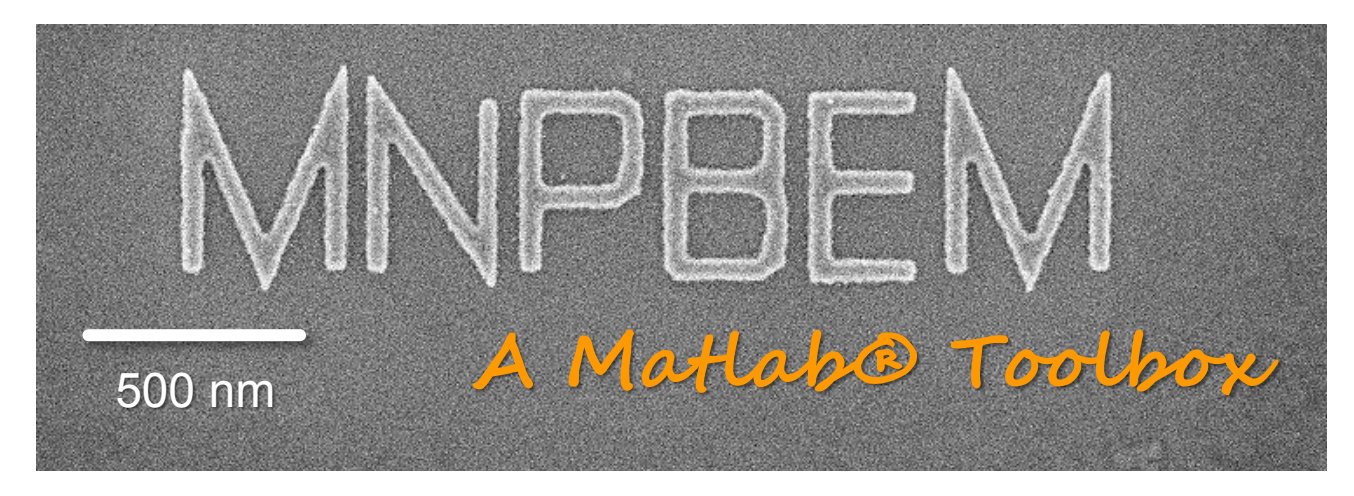

#### http://physik.uni-graz.at/mnpbem

U. Hohenester and J. Krenn, Phys. Rev. B 72, 195429 (2005). U. Hohenester and A. Trügler, Comp. Phys. Comm. <u>183</u>, 370 (2012); ibid <u>185</u>, 1177 (2014).

- perfect for scattering problems
- discretises the problem on a surface instead of a bulk medium
- assumes a homogenous scatterer
- frequency domain
- nonlocal and nonlinear extensions

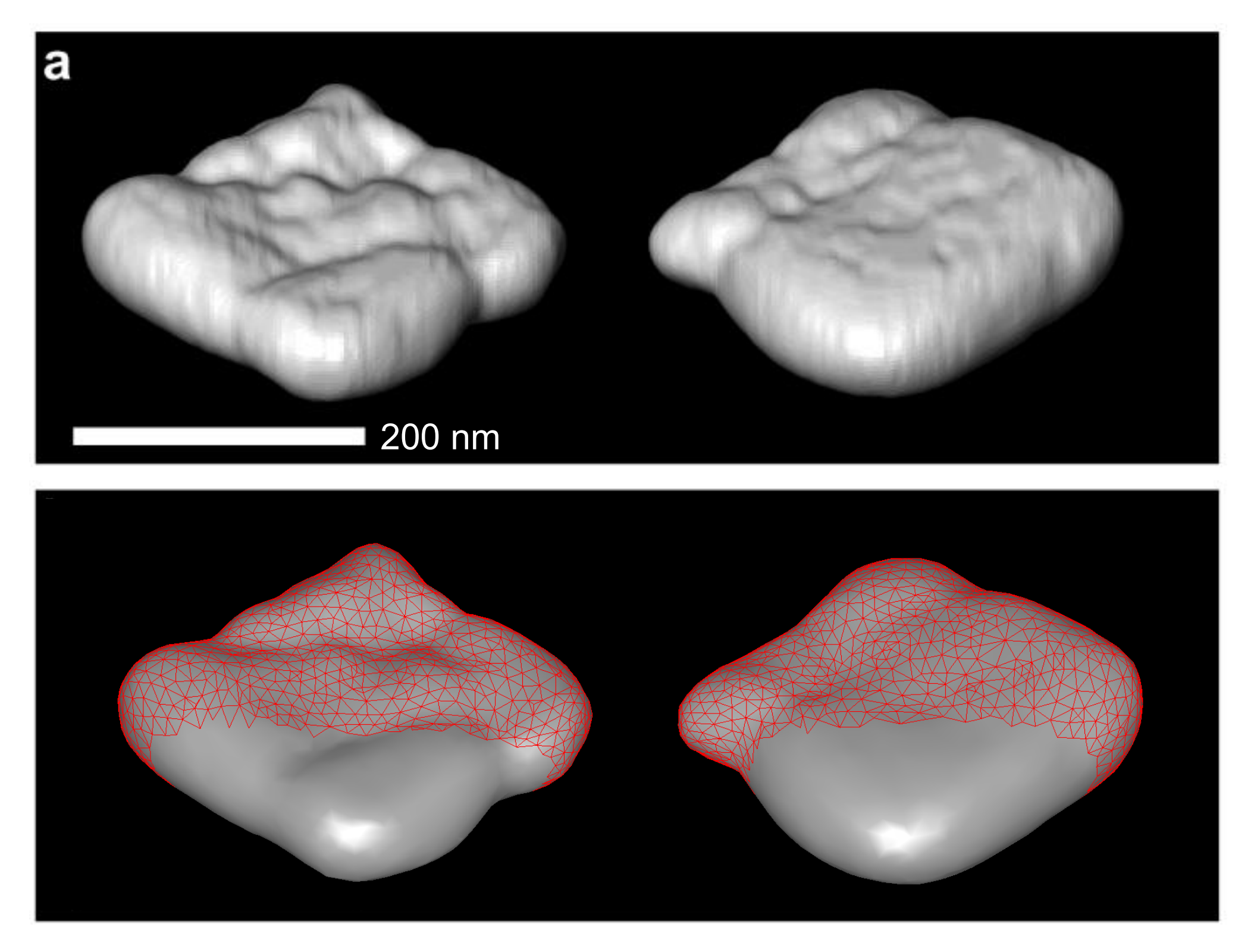

Haberfehlner et al, Nano Lett. **15**, 7726 (2015).

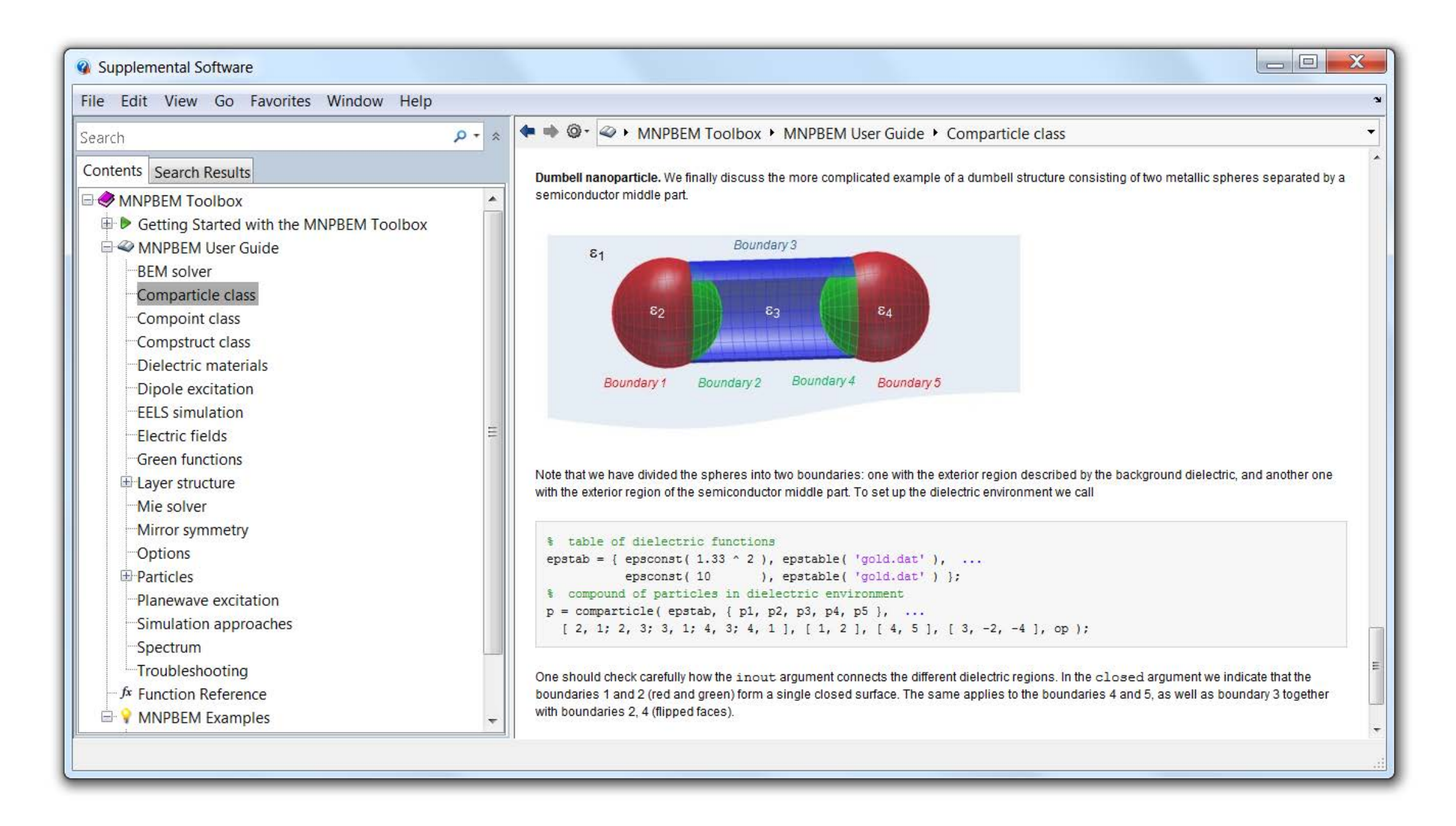

U. Hohenester and J. Krenn, Phys. Rev. B 72, 195429 (2005).

U. Hohenester and A. Trügler, Comp. Phys. Comm. <u>183</u>, 370 (2012); ibid <u>185</u>, 1177 (2014).

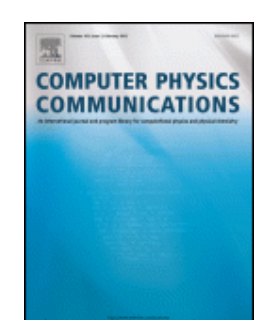

http://physik.uni-graz.at/mnpbem

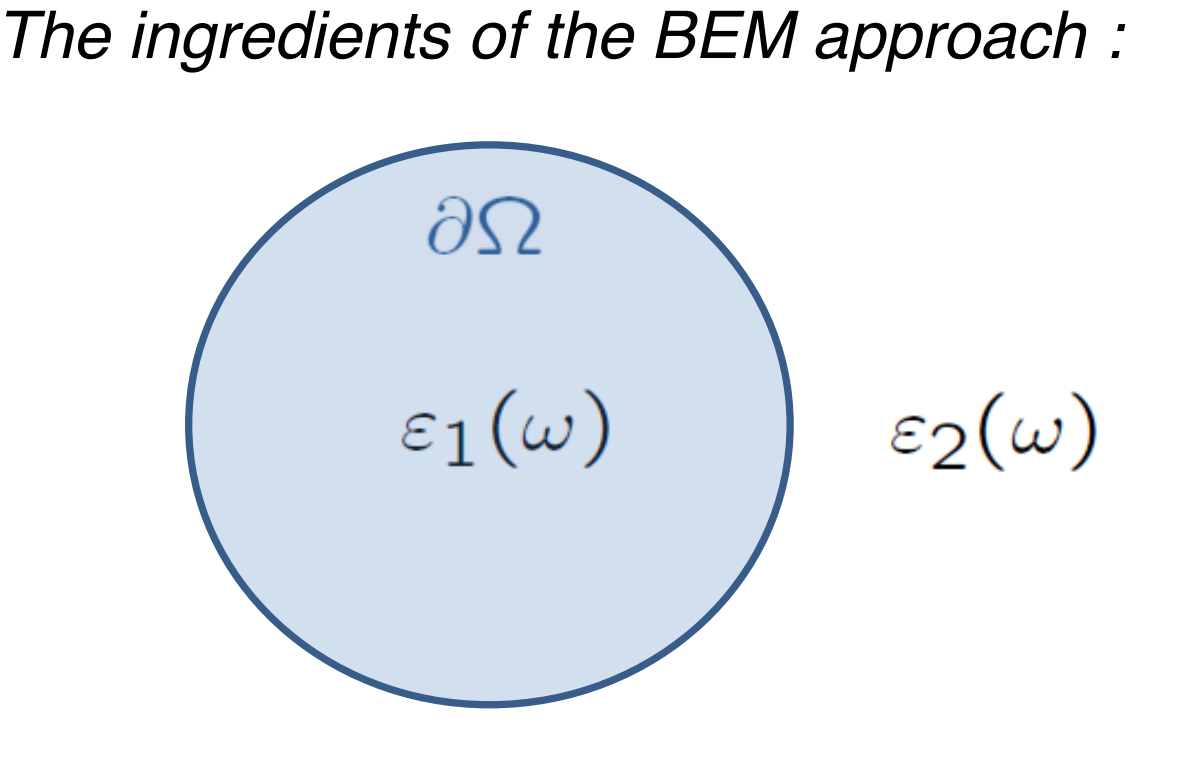

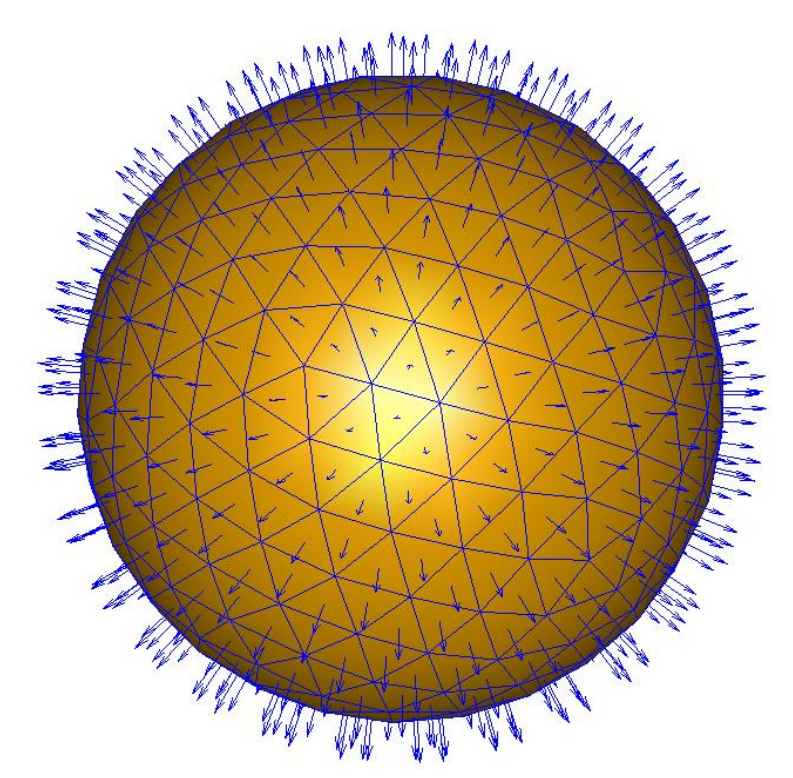

Implementation within the MNPBEM toolbox

```
% table of dielectric functions
epstab = { epsconst(1), epstable( 'gold.dat') };
% nanosphere with a diameter of 50 nm
p = trisphere(256, 50);
% initialize dielectic environment
p = comparticle( epstab, { p }, [2, 1], 1 , closed particle boundary
% plot particle boundary with outer surface normals
plot( p, 'EdgeColor', 'b', 'nvec', 1);
```

Pointer to dielectric function at in- and outside of boundary

#### Flow chart for MNPBEM simulation

A typical MNPBEM simulation

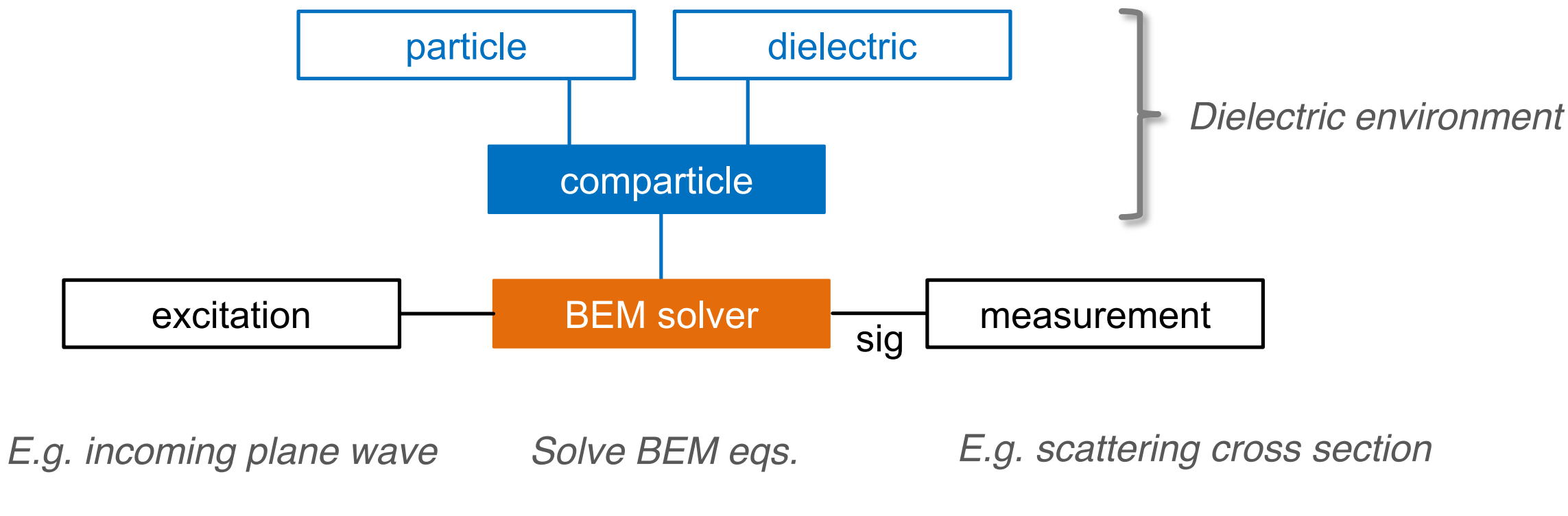

#### Quasistatic BEM equations

$$\sum_{j} \left[ \Lambda \,\delta_{ij} + \left( \frac{\partial G}{\partial n} \right)_{ij} \right] \sigma_j = -\varepsilon_0 \left( \frac{\partial V^{\text{ext}}}{\partial n} \right)_i$$

The MNPBEM toolbox uses a collocation scheme for the quasistatic or full Maxwell's equations (see below)

#### **Computational Photonics**

### Outro